# OBTENCIÓ CLAU ACCÉS

**1r pas** Entra a la web de la consulta: <u>https://portal.edu.gva.es/consulta/</u>

#### **2n pas** Clica a TRIA i entraràs a la pàgina

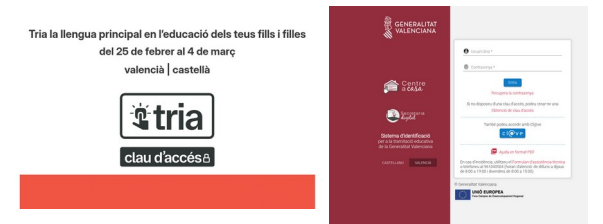

**3r pas** Clica a OBTENCIÓ DE CLAU D'ACCÉS

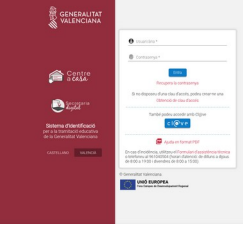

**5é pas** Clica a la cassella de HE LLEGIT I ACCEPTE LA POLITICA DE PRIVACITAT, abans has de desplegar la pestanya

| He llegit i accepte la política de privacitat                                                                                                    |                                                                                                    |
|----------------------------------------------------------------------------------------------------|----------------------------------------------------------------------------------------------------|
| olitica de privacitat (Desplega per a llegir)                                                                                                    |                                                                                                    |
| el con fu al fractament de los delos passenais de faitement el los sun representatos logals, apartas janderima complete da ser el delosa en el<br>con de de calader parta el los faites, el constatteré en el delos caladicional verte nomen su a faite d'organiz en as<br>on trastales exclusivament amb finalitato obucativas i estan sotimicos, spualment, a la nomativa vigont en matina de potocolo de calador.         | egislació vigent en matèria de protecció de<br>des que es reculten en aquesta plataforma                                                         |
| olítica de consulta telemática                                                                                                    |                                                                                                    |
| egons el que s'estableix en funcicle 0.1 leste el del Reglament (UE) 2016/679, del Parlament Europeu i del Conseit, de 27 d'abril de 2016, relatu a<br>a l'inclament de dades personalis i a la litera cinculació d'aquantes dades i pel qual es deropa la Directiva 65440/05 (Reglament general de parla<br>Inclament de las dades destandes es benescas i per a l'america dels millos condesta i a chamismoria de autorias | la protecció de les persones fisiques pel que<br>oció de dades, DOUE L119/1, de 4 de maig),<br>ciana, en el títol II de la Liei orgánica 2/2006. |

**7é pas** Apareixerà aquest missatge i rebràs un mail (potser estiga en SPAM).

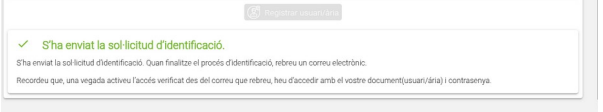

## 9é pas

Torna al 1r i 2n pas. ara ja pots entrar amb el teu usuari i contrassenya. T'apareixerà esta finestra.

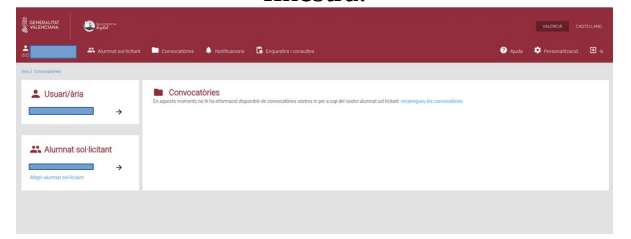

**4t pas** Emplena tots els buits.

| Non*              | Primer cognom *          | September           |   | See *                        |  |
|-------------------|--------------------------|---------------------|---|------------------------------|--|
| Tpup document *   | Document (assari Seraji  | 044-0639-7-9639     | 0 | Concension 11<br>dd/www/aaaa |  |
| Nacionalitat *    | Fais naixement +         | Provincia rationant |   | Maricpinaliement             |  |
| Contracerya I     | Repetur la santrasanya   |                     |   |                              |  |
|                   | Repetu el samu-dectrànic | fréhaule contacter* |   |                              |  |
| ] refejt angelege | <br>prosolut             |                     |   |                              |  |

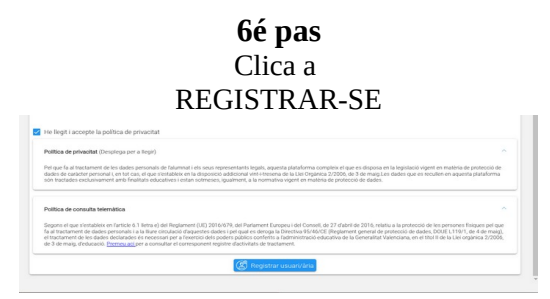

**8é pas** Entra al mail, clica al link i s'obrirà esta finestra

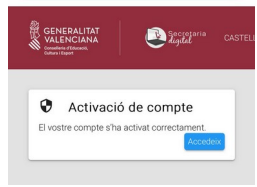

## 10é pas

Esperar al dimarts 25 de febrer perquè aparega en la pestanya ENQUESTES i CONSULTES oberta la CONSULTA LLENGUA BASE i votar la llengua base que tries per al teu fill/a.

| 5T                           |   | Convocatóries | Notificacions                                 | Enquestes i consul |  |  | (2) Ajuda | Personalització |  |
|------------------------------|---|---------------|-----------------------------------------------|--------------------|--|--|-----------|-----------------|--|
| Inci / Enquestes i consultes |   |               |                                               |                    |  |  |           |                 |  |
| 💄 Usuari/ària                | → | Consulta      | a <b>llengua base</b><br>a cap consulta dispo | nible              |  |  |           |                 |  |
|                              |   | Consulte      | <b>S</b><br>a cap consulta dispo              | nible              |  |  |           |                 |  |

# OBTENCIÓN CLAVE ACCESO

**1r paso** Entra a la web de la consulta: <u>https://portal.edu.gva.es/consulta/</u>

### **2º paso** Clica a ELIGE i entrarás a la página

Elige la lengua principal en la educación de tus hijos e hijas del 25 de febrero al 4 de marzo castellano | valenciano | valenciano | valenciano | valenciano | valenciano | valenciano | valenciano | valenciano | valenciano | valenciano | valenciano | valenciano | valenciano | valenciano | valenciano | valenciano | valenciano | valenciano | valenciano | valenciano | valenciano | valenciano | valenciano | valenciano | valenciano | valenciano | valenciano | valenciano | valenciano | valenciano | valenciano | valenciano | valenciano | valenciano | valenciano | valenciano | valenciano | valenciano | valenciano | valenciano | valenciano | valenciano | valenciano | valenciano | valenciano | valenciano | valenciano | valenciano | valenciano | valenciano | valenciano | valenciano | valenciano | valenciano | valenciano | valenciano | valenciano | valenciano | valenciano | valenciano | valenciano | valenciano | valenciano | valenciano | valenciano | valenciano | valenciano | valenciano | valenciano | valenciano | valenciano | valenciano | valenciano | valenciano | valenciano | valenciano | valenciano | valenciano | valenciano | valenciano | valenciano | valenciano | valenciano | valenciano | valenciano | valenciano | valenciano | valenciano | valenciano | valenciano | valenciano | valenciano | valenciano | valenciano | valenciano | valenciano | valenciano | valenciano | valenciano | valenciano | valenciano | valenciano | valenciano | valenciano | valenciano | valenciano | valenciano | valenciano | valenciano | valenciano | valenciano | valenciano | valenciano | valenciano | valenciano | valenciano | valenciano | valenciano | valenciano | valenciano | valenciano | valenciano | valenciano | valenciano | valenciano | valenciano | valenciano | valenciano | valenciano | valenciano | valenciano | valenciano | valenciano | valenciano | valenciano | valenciano | valenciano | valenciano | valenciano | valenciano | valenciano | valenciano | valenciano | valenciano | valenciano | valenciano | valenciano | valenciano | valenciano | v

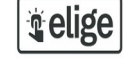

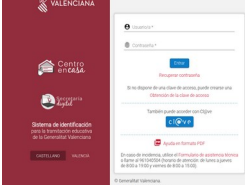

**3º paso** Clica a OBT<u>ENCIÓN</u> DE LA CLAVE DE ACCESO

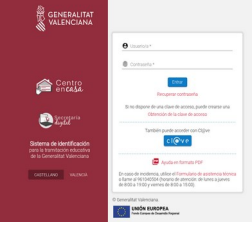

**5° paso** Clica a la casilla de HE LEÍDO Y ACEPTO LA POLÍTICA DE PRIVACIDAD, antes tienes que desplegar la pestaña.

| He llegit i accepte la política de privacitat                                                                                                    |                                                                                 |
|----------------------------------------------------------------------------------------------------|---------------------------------------------------------------------------------|
| Politica de privacitat (Desplega per a llegir)                                                                                                    |                                                                                 |
| Pel que fa al fractament de los dados personals de l'alumnat i els seus representants legals, aquesta plataforma compleix el que es disposa en la legid<br>dades de analoter pensoral ( ento cas, el que s'estatalitar en la disposició addisción vin-Henerux de la Lie Orgánica 27000, de 3 de maigta ca dades<br>són tratades exclusivement auto fisialitario obsculturo i estas compresentants intervintes que polecido de dades. | ació vigent en matèria de protecció de<br>jue es recullen en aquesta plataforma |
|                                                                                                    |                                                                                 |
| Pullica de consulta telemática                                                                                                    |                                                                                 |

**7° paso** Aparecerá este mensaje y recibirás un mail (puede que esté en SPAM).

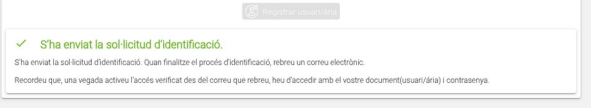

### 9º paso

Vuelve al 1º y 2º paso, ahora ya puedes entrar con tu usuario y contraseña. Te aparecerá esta ventana.

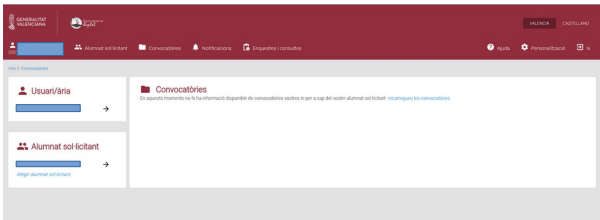

**4º paso** Rellena todos los huecos.

| Non 1                            | Primer cognom *           | September 1           |   | See *                        |  |
|----------------------------------|---------------------------|-----------------------|---|------------------------------|--|
| Tpus decument +                  | · Document (Josuan Viris) | 016-0529-/0529        | 0 | Colorestent *<br>dC/VVV/aasa |  |
| Nacional Net Y                   | • Tals nationent •        | Pedroarazonent        |   | Maricpinalement              |  |
| Contracenya I                    | Repetiu la contracergia   |                       |   |                              |  |
|                                  | Repetu el samo dectránic  | Telefun de contacte * |   |                              |  |
| ] ine fleggt i accorptie factori | lica de privacitat        |                       |   |                              |  |

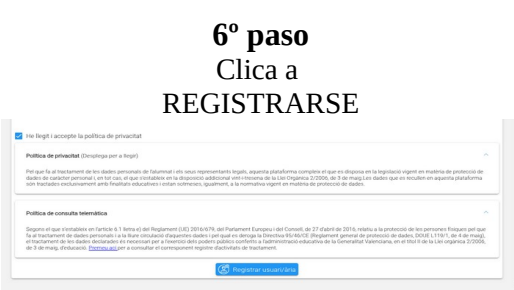

**8° paso** Entra al mail, clica al link y se abrirá esta ventana

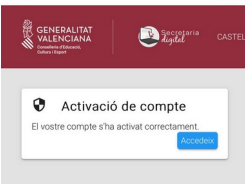

#### 10° paso

Esperar al martes 25 de febrero para que aparezca en la pestaña ENCUESTAS Y CONSULTAS abierta la CONSULTA LENGUA BASE y votar la lengua base que escojas para tu hijo/a.

| 01                           |                                                                   | a stress |  |
|------------------------------|-------------------------------------------------------------------|----------|--|
| Inci / Enquestes i consultes |                                                                   |          |  |
| Lusuari/ària →               | Consulta llengua base Actualment no hi ha cap consulta disponible |          |  |
|                              | Consultes Actualment no hitra cap consulta disponible             |          |  |